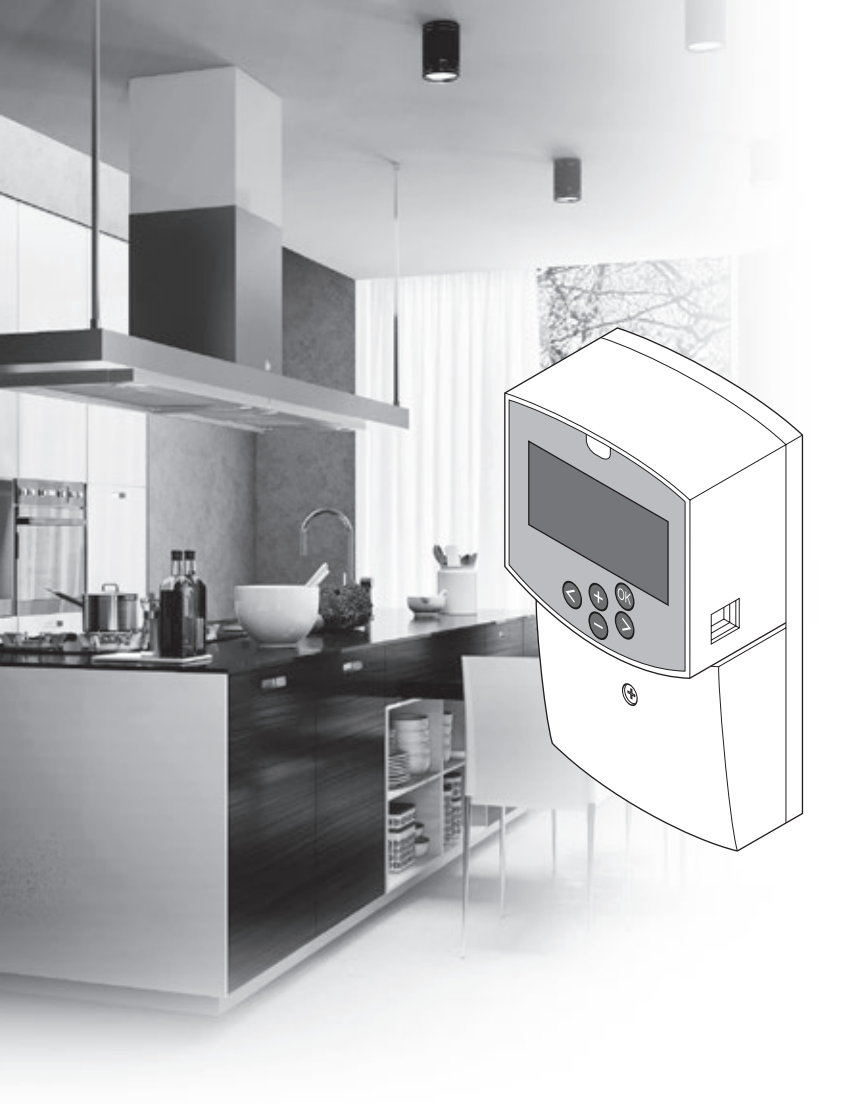

# uponor

# Uponor Smatrix Move

CZ STRUČNÝ PRŮVODCE

Obsah

| Součásti systému Uponor Smatrix Move                | 2   |
|-----------------------------------------------------|-----|
| Příklad sestavení systému (drátového)               | . 2 |
| Příklad sestavení systému (bezdrátového)            | . 2 |
| Stručný průvodce                                    | 3   |
| Instalace                                           | . 5 |
| Registrace termostatu (vyžaduje anténu A-155)       | . 5 |
| Zaregistrujte bezdrátový termostat a venkovní čidlo |     |
| v řídicí jednotce (vyžaduje anténu A-155)           | . 7 |
| Nastavte systém                                     | . 8 |
| Provozní režim                                      | 10  |
| Křivka topení a chlazení                            | 10  |
| Resetování továrních nastavení                      | 11  |
| Integrace systému s jinými systémy (vyžaduje        |     |
| anténu A-155 a bezdrátový termostat)                | 11  |
| Technické údaje 1                                   | 2   |

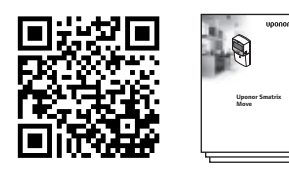

https://www.uponor.cz/smatrix/downloads.aspx

#### Příklad sestavení systému (drátového)

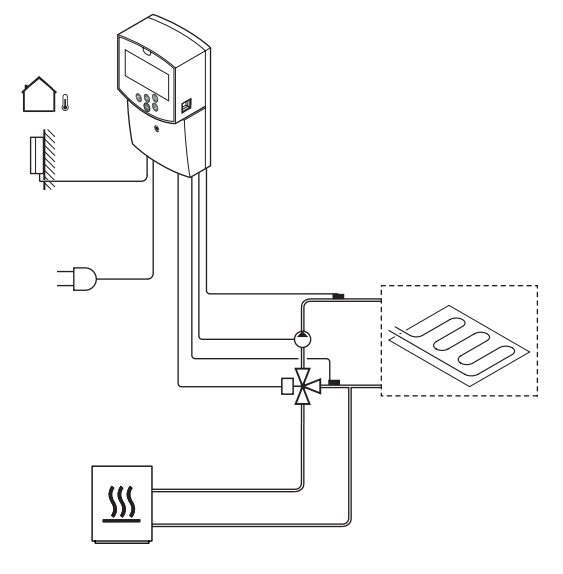

## Součásti systému **Uponor Smatrix Move**

Systém Uponor Smatrix Move může být tvořen kombinací následujících součástí:

| •38    | Uponor Smatrix Move X-157 (řídicí<br>jednotka)                 |
|--------|----------------------------------------------------------------|
| •<br>• | Uponor Smatrix S-1XX (venkovní čidlo)                          |
|        | Uponor Smatrix Move S-152 (čidlo<br>vstupního/zpětného vedení) |
|        | Uponor Smatrix Move A-155 (anténa<br>A-155)                    |

|            | Uponor Smatrix Wave T-169 (digitální<br>termostat s RH T-169)       |
|------------|---------------------------------------------------------------------|
|            | Uponor Smatrix Wave T-168<br>(programovatelný termostat s RH T-168) |
|            | Uponor Smatrix Wave T-166 (digitální<br>termostat T-166)            |
| $\bigcirc$ | Uponor Smatrix Wave T-163 (veřejný<br>termostat T-163)              |

### Příklad sestavení systému (bezdrátového)

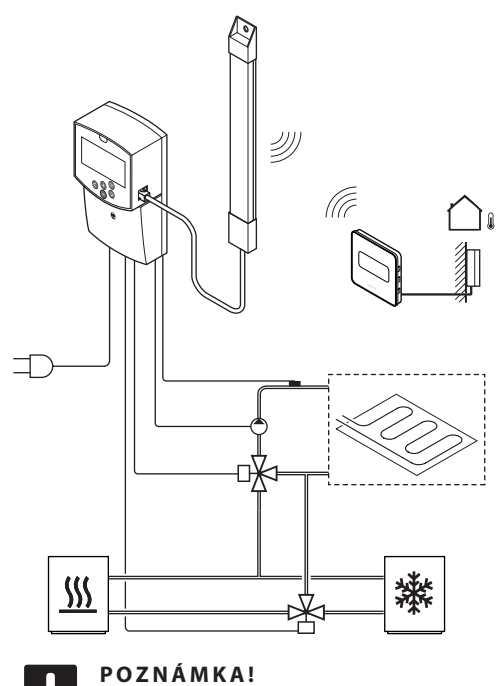

Pokud venkovní snímač umístíte příliš daleko od referenční místnosti, může být samostatný termostat použit k registrování venkovního snímače.

## Stručný průvodce

#### POZNÁMKA!

Tento stručný průvodce slouží jako referenční příručka zkušeným instalačním technikům. Důrazně doporučujeme si před nainstalováním řídicího systému prostudovat celý návod k instalaci a obsluze.

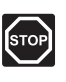

#### Výstraha!

Elektrická instalace a zásahy za zabezpečenými kryty 230 V~ musí probíhat pod dohledem kvalifikovaného elektrotechnika.

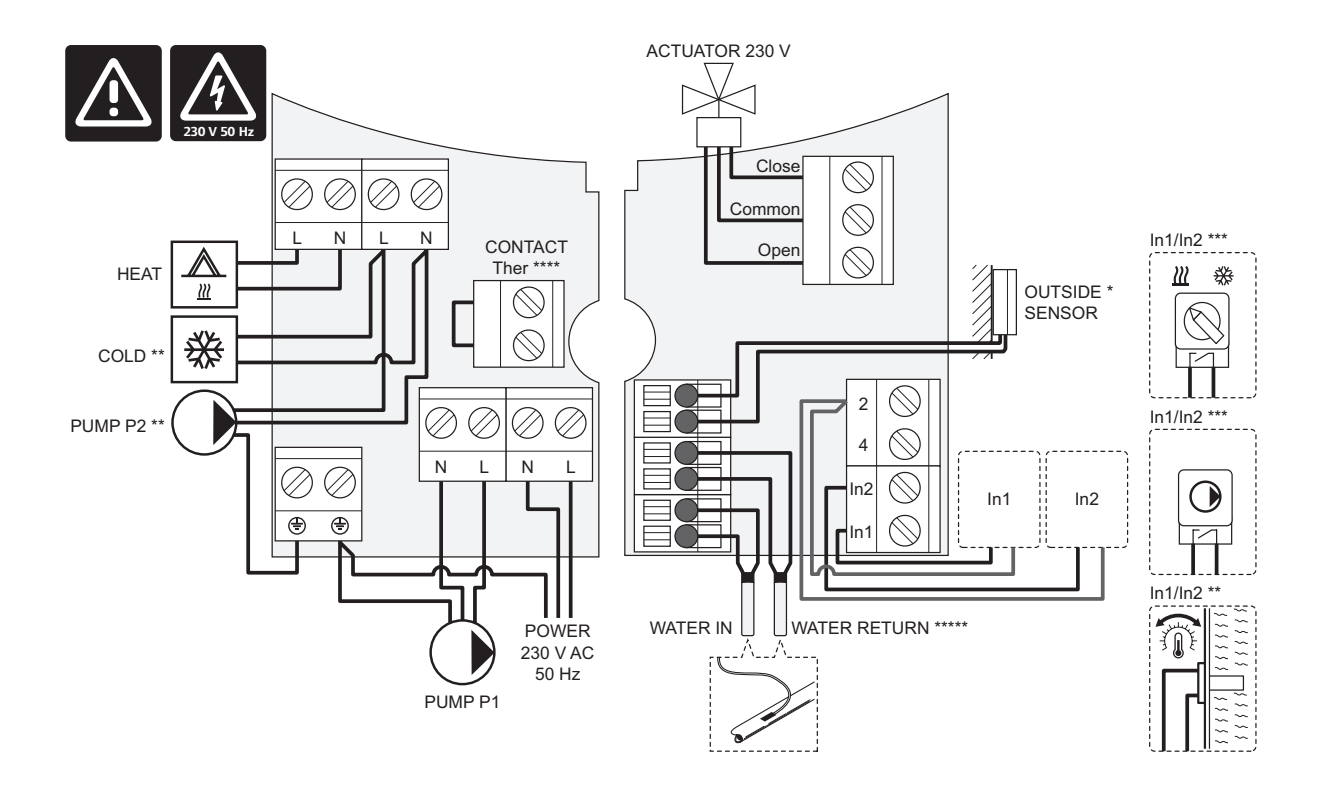

\*) Čidlo venkovní teploty lze připojit k řídicí jednotce nebo k termostatu (vyžaduje anténu A-155).

\*\*) Připojte vedení COLD nebo PUMP P2 (sekundární obvod topení/chlazení) ke spojovací svorce.

\*\*\*) Připojte jeden ze vstupů (spínač topení/chlazení, řídicí signál čerpadla nebo ponorný termostat) a nastavte parametr 11 – Volba kabelového vstupu 1, nebo parametr 12 – Volba kabelového vstupu 2. Možnost topení/chlazení lze použít pouze u systému bez registrovaného bezdrátového termostatu.

\*\*\*\*) Volitelné připojení omezovače teploty, který je z výrobního závodu opatřen kabelovým mostem. Demontujte most, pokud bude omezovač teploty použit společně s čerpadlem PUMP P1.

\*\*\*\*\*) Volitelné zpětné čidlo. Lze použít pouze pro funkci posílení v systému bez registrovaného bezdrátového termostatu.

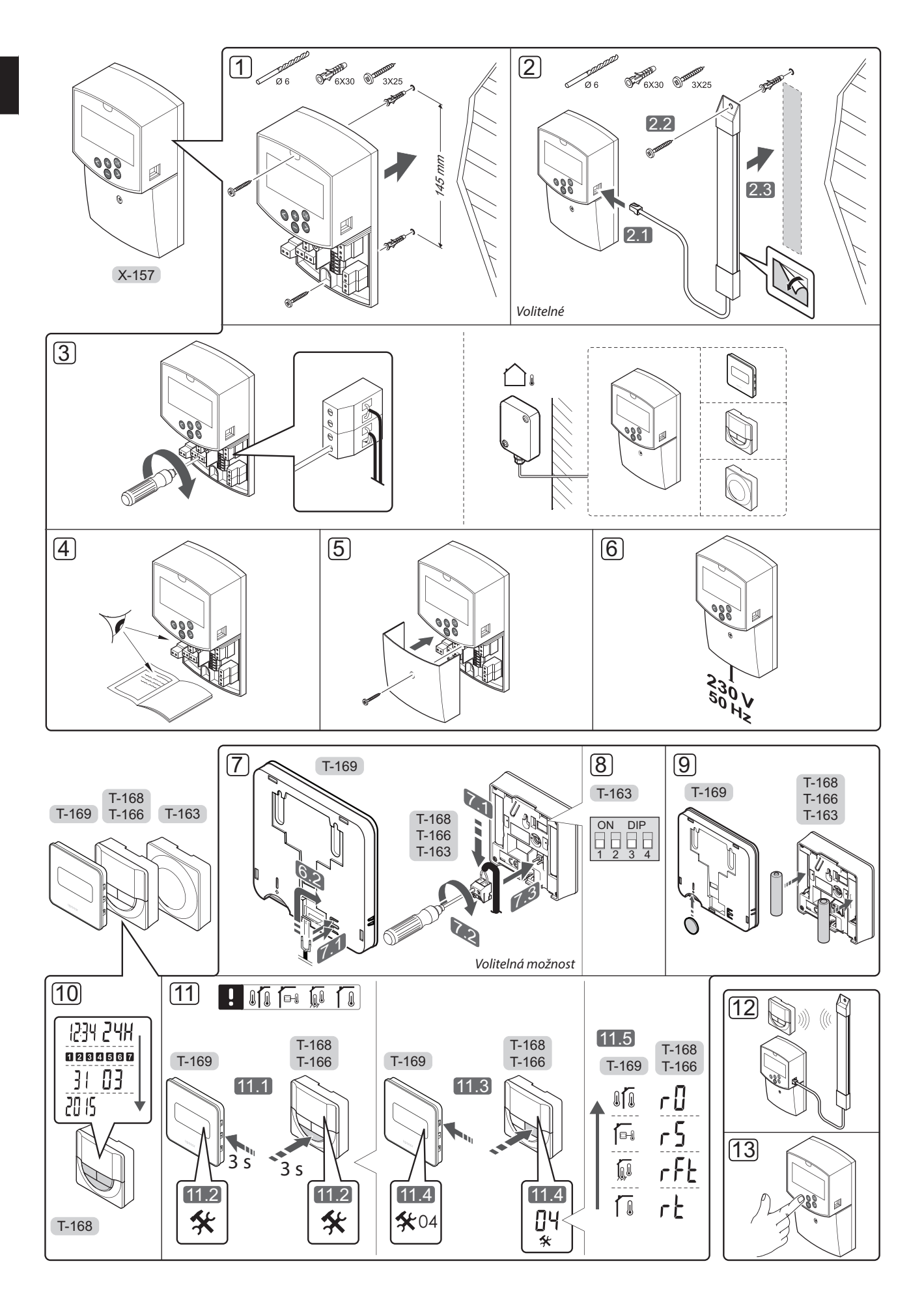

#### Instalace

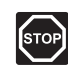

#### Výstraha!

Systém Uponor využívá napájení 230 V~, 50 Hz. V nouzových případech napájení neprodleně odpojte.

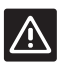

#### Upozornění!

Abyste se vyvarovali rušení, udržujte instalační/datové kabely mimo napájecí kabely s více než 50 V.

 Upevněte řídicí jednotku ke stěně pomocí šroubů a hmoždinek.

Pokud je řídicí jednotka nainstalována uvnitř kovové skříně a chcete použít anténu, pak anténu umístěte vně této skříně.

- Připojte anténu (volitelná, vyžadována při používání termostatů) k řídicí jednotce (2.1) a upevněte ji ke stěně pomocí šroubu a hmoždinky (2.2) nebo samolepicí pásky (2.3).
- Připojte další zařízení, například servoovladače, oběhová čerpadla, snímače teploty atd. a zajistěte je kabelovými svorkami.

Čidlo venkovní teploty lze připojit k řídicí jednotce nebo k termostatu (vyžaduje anténu A-155).

- Zkontrolujte, zda je veškerá kabeláž úplná a správně zapojená u:
  - Servoovladač(e)
  - spínače vytápění/chlazení,
  - Oběhové čerpadlo(a)
  - Čidlo(a) teploty
- Zkontrolujte, zda je oddíl řídicí jednotky s napětím 230 V~ uzavřen a upevňovací šroub dotažen.
- Připojte napájecí kabel k zásuvce 230 V~ nebo ho v případě požadavku místních předpisů zapojte do elektroinstalační krabice.

#### Registrace termostatu (vyžaduje anténu A-155)

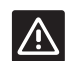

#### Upozornění!

Pokud se vyskytnou potíže s komunikací, společnost Uponor doporučuje přemístit anténu na lepší místo a neinstalovat vysílače Uponor příliš blízko k sobě (minimální vzdálenost 40 cm); tím lze neobvyklé potíže zpravidla vyřešit.

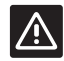

#### Upozornění!

Spínače DOP ve veřejném termostatu T-163 musí být nastaveny před registrací termostatu.

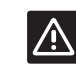

#### **Upozornění!**

Spínače DIP ve veřejném termostatu T-163 musí být nastaveny na jednu z dostupných funkcí, jinak je nelze zaregistrovat.

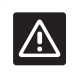

#### Upozornění!

Nepřipojujte termostaty Uponor Smatrix Base k řídicí jednotce. Nejsou pro sebe vzájemně určené a mohlo by dojít k jejich poškození.

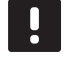

#### POZNÁMKA!

Pokud venkovní snímač umístíte příliš daleko od referenční místnosti, může být samostatný termostat použit k registrování venkovního snímače.

- 7. Připojte volitelné venkovní čidlo.
- 8. Nastavte spínač DIP na veřejném termostatu T-163.

| Funkce                                          | Spínač            |
|-------------------------------------------------|-------------------|
| Pokojový termostat                              | ON DIP<br>1 2 3 4 |
| Pokojový termostat s čidlem venkovní<br>teploty | ON DIP<br>1 2 3 4 |
| Vzdálené čidlo                                  | ON DIP<br>1 2 3 4 |

- 9. Do termostatů vložte baterie.
- 10. Nastavte čas a datum na termostatech (pouze digitální termostat T-168).
- Vyberte řídicí režim termostatu (nabídka nastavení 04, pouze u digitálních termostatů). Výchozí nastavení: RT (standardní pokojový termostat).
  - **RT** = Pokojová teplota
  - RFT = Pokojová teplota s vnějším podlahovým čidlem (omezení neovlivňují provoz řídicí jednotky Move, pokud není integrována do řídicí jednotky Wave)
  - RS = Vzdálené čidlo
  - **RO** = Teplota v místnosti se vzdáleným venkovním čidlem
- 12. Zaregistrujte pokojový termostat a venkovní čidlo (viz následující strana).
- 13. Nastavte systém (viz strana 8).

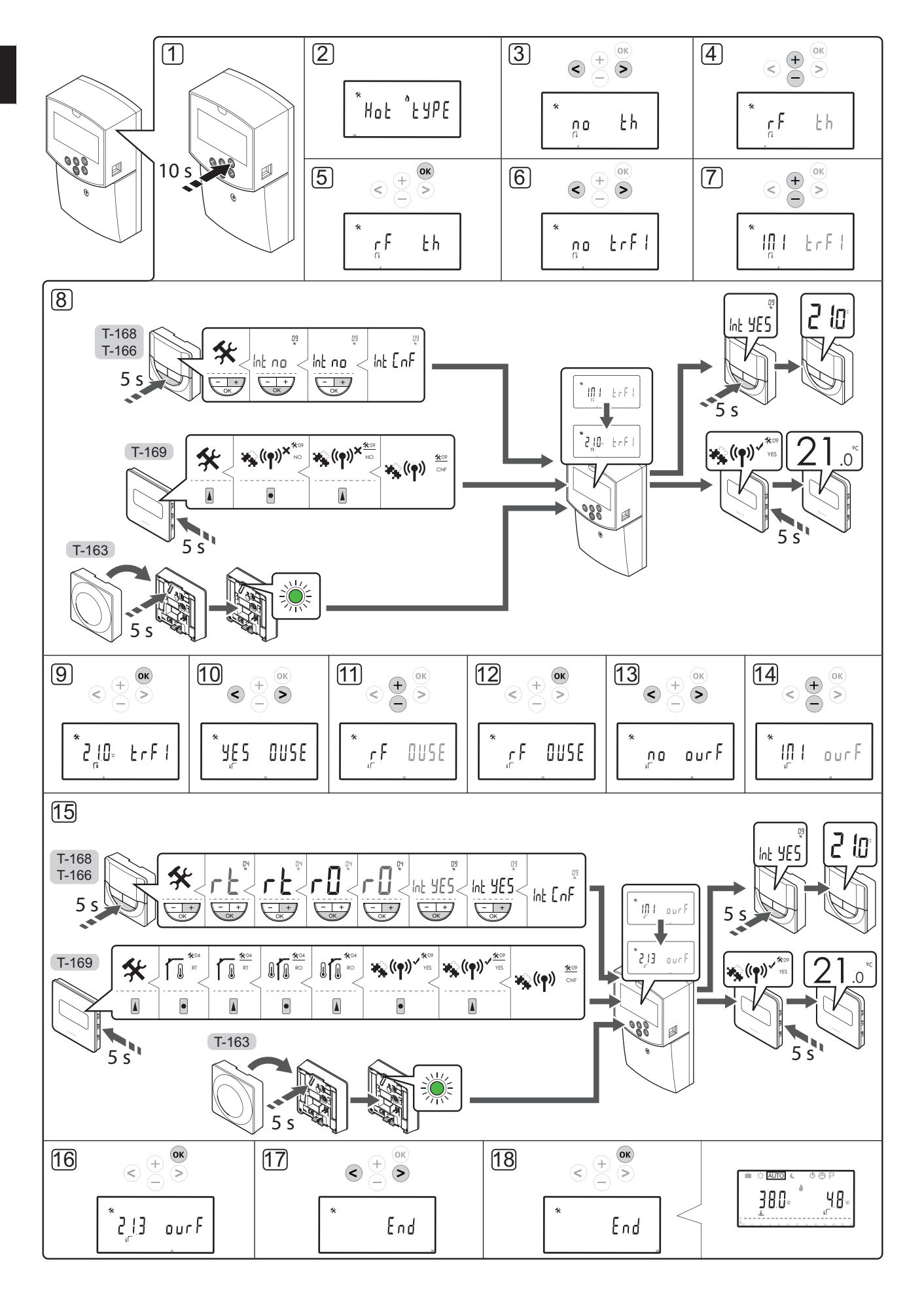

### Zaregistrujte bezdrátový termostat a venkovní čidlo v řídicí jednotce (vyžaduje anténu A-155).

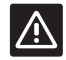

#### Upozornění!

Spínače DOP ve veřejném termostatu T-163 musí být nastaveny před registrací termostatu.

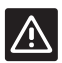

#### Upozornění!

Pro registraci bezdrátového termostatu je nutné nainstalovat anténu A-155.

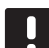

#### POZNÁMKA!

Pokud venkovní snímač umístíte příliš daleko od referenční místnosti, může být samostatný termostat použit k registrování venkovního snímače.

|  | - |  |
|--|---|--|
|  |   |  |
|  |   |  |
|  | _ |  |

#### POZNÁMKA!

Pokud od spuštění řídicí jednotky uplynuly více než 4 hodiny, zobrazí se symbol uzamčených parametrů systému 1, jakmile vstoupíte do nabídky těchto parametrů. Restartujte řídicí jednotku a odemkněte všechny parametry systému.

| _ |
|---|
|   |
|   |
|   |
|   |
|   |
| _ |
|   |

#### POZNÁMKA!

Při registrování termostatu v řídicí jednotce režim chodu změní parametr **0 (typ)** na **rEv** bez ohledu na předchozí nastavení. Topení/ chlazení je pak řízeno termostatem nebo integrovaným systémem.

Registrace termostatu v řídicí jednotce:

- Stiskněte a podržte tlačítko **OK** na řídicí jednotce asi 10 sekund a vstupte do nabídky parametrů systému.
- V levém horním rohu displeje se zobrazí ikona nastavení a dále text Hot type, Cld type, nebo rEv type (v závislosti na stávajícím provozním režimu).

#### Proveďte registraci termostatu

- Pomocí tlačítek < nebo > vyhledejte parametr 5 (th) – typ termostatu.
- Pomocí tlačítek nebo + změňte nastavení parametru na rf.
- Stiskněte tlačítko OK na řídicí jednotce a potvrďte změnu, pak se vraťte do nabídky nastavení parametrů systému.
- Pomocí tlačítek < nebo > vyhledejte parametr 8 (trF1) – konfigurace bezdrátového termostatu 1.
- Pomocí tlačítek nebo + změňte nastavení parametru na INI.
- 8. Vyberte termostat.

#### TERMOSTATY T-166, T-168 A T-169

8.1 Stiskněte a podržte tlačítko OK na termostatu asi 5 sekund a vstupte do nabídky nastavení. Ikona nastavení a čísla nabídek se zobrazují v pravém horním rohu displeje.

- 8.2 Pomocí tlačítek nebo + (T-169 = ▼ nebo
  ▲) změňte čísla na 09 a stiskněte tlačítko OK. Zobrazí se text Int no.
- 8.3. Pomocí tlačítek nebo + (T-169 = ▼ nebo ▲) změňte položku Int no na Int CNF.
- 8.4. Indikátor spojení začne problikávat na displeji termostatu a zobrazuje, že proces registrace začal.
- 8.5 Jakmile je registrace dokončena, stávající referenční pokojová teplota se zobrazí na displeji řídicí jednotky a na displeji termostatu se zobrazí text **Int YES**.
- 8.6 Stiskněte a podržte tlačítko **OK** na termostatu asi 5 sekund pro opuštění nabídky nastavení, nebo vyčkejte 70 sekund, než se software sám ukončí.

#### **TERMOSTAT T-163**

- 8.1 Opatrně stiskněte a podržte tlačítko registrace na termostatu a jakmile kontrolka LED začne problikávat zeleně, tlačítko uvolněte (umístěna v otvoru nad tlačítkem registrace).
- 8.2 Jakmile je registrace dokončena, stávající referenční pokojová teplota se zobrazí na displeji řídicí jednotky. Nějakou dobu může trvat, než termostat odešle aktuální data o teplotě do řídicí jednotky. Mezitím se zobrazuje hodnota 00.0.
- Stiskněte tlačítko **OK** na řídicí jednotce a potvrďte změnu, pak se vraťte do nabídky nastavení parametrů systému.

#### Registrace bezdrátového venkovního snímače

#### POZNÁMKA!

Přejděte ke kroku 17, Konec registrace, pokud je venkovní snímač propojen kabelem s řídicí jednotkou.

- Pomocí tlačítek < nebo > vyhledejte parametr 13 (OUSE) – výběr venkovního snímače.
- 11. Pomocí tlačítek nebo + změňte nastavení parametru na **rf**.
- Stiskněte tlačítko **OK** na řídicí jednotce a potvrďte změnu, pak se vraťte do nabídky nastavení parametrů systému.
- Pomocí tlačítek < nebo > vyhledejte parametr 15 (ourF) – konfigurace bezdrátového venkovního snímače.
- 14. Pomocí tlačítek nebo + změňte nastavení parametru na INI.
- 15. Vyberte termostat.
  - TERMOSTATY T-166, T-168 A T-169
  - 15.1 Stiskněte a podržte tlačítko **OK** na termostatu asi 5 sekund a vstupte do nabídky nastavení. Ikona nastavení a čísla nabídek se zobrazují v pravém horním rohu displeje.

CZ

- 15.2 Pomocí tlačítek nebo + (T-169 = ▼ nebo
   ▲) změňte čísla na 04 a stiskněte tlačítko OK.
   Zobrazí se aktuální režim řízení (RT, RFT, RS nebo RO).
- Pomocí tlačítek nebo + (T-169 = ▼ nebo ▲) změňte režim řízení na RO a stiskněte tlačítko OK.
- 15.4 Pomocí tlačítek nebo + (T-169 = ▼ nebo
  ▲) změňte čísla na 09 a stiskněte tlačítko OK.
  Pokud je termostat již zaregistrován jako referenční pokojový termostat, zobrazí se text Int YES.
- 15.5. Pomocí tlačítek nebo + (T-169 = ▼ nebo ▲) změňte položku Int YES na Int CNF.
- 15.6. Indikátor spojení začne problikávat na displeji termostatu a zobrazuje, že proces registrace začal.
- 15.7 Jakmile je registrace dokončena, stávající venkovní teplota je zobrazena na displeji řídicí jednotky a na displeji termostatu se zobrazí text **Int YES**.
- 15.8 Stiskněte a podržte tlačítko **OK** na termostatu asi 5 sekund pro opuštění nabídky nastavení, nebo vyčkejte 70 sekund, než se software sám ukončí.

#### **TERMOSTAT T-163**

- 15.1 Opatrně stiskněte a podržte tlačítko registrace na termostatu a jakmile kontrolka LED začne problikávat zeleně, tlačítko uvolněte (umístěna v otvoru nad tlačítkem registrace).
- 15.2 Jakmile je registrace dokončena, stávající venkovní teplota se zobrazí na displeji řídicí jednotky. Nějakou dobu může trvat, než termostat odešle aktuální data o teplotě do řídicí jednotky. Mezitím se zobrazuje hodnota 00.0.
- Stiskněte tlačítko **OK** na řídicí jednotce a potvrďte změnu, pak se vraťte do nabídky nastavení parametrů systému.

#### Ukončení registrace

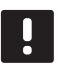

#### POZNÁMKA!

- Pokud je nutné změnit nastavení parametrů systému, přejděte k části **Nastavení systému** > **Krok 3**.
- Pomocí tlačítek < nebo > vyhledejte parametr 24 (End) – Opuštění nabídky nastavení parametrů systému.
- Stiskněte tlačítko **OK** a opusťte nabídku parametrů systému.

#### Nastavte systém

Změňte nastavení parametrů systému tak, aby byl systém správně nastaven.

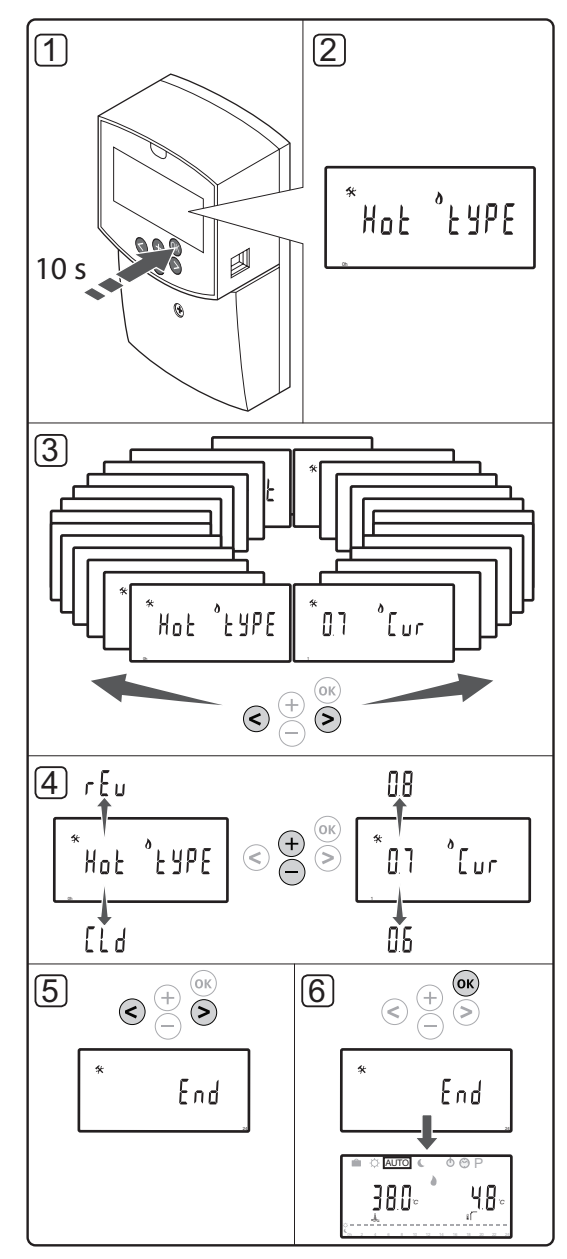

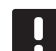

#### POZNÁMKA!

Některá nastavení parametrů systému jsou přístupná pouze během prvních 4 hodin po zapnutí. Tak tomu je proto, aby se zabránilo chybám po instalaci. Pokud je zobrazen symbol 🗋 uzamčených parametrů systému, je nutné napájení systému vypnout a zapnout, chcete-li tyto parametry změnit. Pokud odpojíte napájení nebo v průběhu jeho výpadku nejsou žádná nastavení ztracena.

Nastavení dostupná v režimu chodu je vždy možné měnit a nebudou uzamčena.

#### Přístup k nastavení parametrů systému:

- 1. Stiskněte a podržte tlačítko **OK** asi 10 sekund.
- V levém horním rohu displeje se zobrazí ikona nastavení a dále text Hot type, Cld type, nebo rEv type (v závislosti na stávajícím provozním režimu).
- Pomocí tlačítek < nebo > vyhledejte parametr (viz seznam níže) a stiskněte tlačítko OK.

Některé z těchto parametrů vyžadují, aby byly aktivovány jinými parametry.

| Nabídka | Displej | Popis                                                                                                    |
|---------|---------|----------------------------------------------------------------------------------------------------|
| 0       | typ     | Typ instalace (topení nebo<br>chlazení)                                                                                                    |
| 1       | Cur     | Křivka topení                                                                                                    |
|         |         | Další informace naleznete na<br>straně 10 a ve schématu                                                                                                    |
| 2       | Hi      | Maximální teplota přívodu<br>(režim topení)                                                                                                    |
| 3       | Lo      | Minimální teplota přívodu<br>(režim topení)                                                                                                    |
| 1       | Cur     | Křivka chlazení                                                                                                    |
|         |         | Další informace naleznete na<br>straně 10 a ve schématu                                                                                                    |
| 2       | Hi      | Maximální teplota přívodu<br>(režim chlazení)                                                                                                    |
| 3       | Lo      | Minimální teplota přívodu<br>(režim chlazení)                                                                                                    |
| 4       | InSt    | Typ systému (hydraulická<br>instalace)                                                                                                    |
| 5*      | th      | Výběr termostatu (instalovaný/<br>bezdrátový/atd., viz také pokyny<br>pro registraci na straně 6 – 8)                                                        |
| 6       | tHty    | Nepoužíváno jednotkou Move                                                                                                    |
| 7**     | BGAP    | Posilovací funkce, pokud je<br>rozdíl mezi přívodní a zpětnou<br>teplotou příliš vysoký                                                                      |
| 8*      | trF1    | Konfigurace bezdrátového<br>termostatu 1 (instalovaný/<br>bezdrátový/atd., viz také pokyny<br>pro registraci na straně 6 – 8)                                |
| 9*      | trF2    | Konfigurace bezdrátového<br>termostatu 2 (instalovaný/<br>bezdrátový/atd., viz také pokyny<br>pro registraci na straně 6 – 8)<br>Tento termostat ovládá shad |
|         |         | oběhového čerpadla 2.                                                                                                    |
| 10*     | tr1o    | Korekce přívodné teploty<br>při použití termostatu pro<br>urychlení funkce systému.<br>Používejte s opatrností                                               |
| 11      | in1     | Kabelový vstup 1, výběr funkce                                                                                                    |
| 12      | in2     | Kabelový vstup 2, výběr funkce                                                                                                    |
| 13      | OUSE    | Výběr venkovního čidla<br>(instalované/bezdrátové*/<br>drátové/atd., viz také pokyny pro<br>registraci na straně 6 – 8)                                      |

| Nabídka | Displej | Popis                                                                                                    |
|---------|---------|----------------------------------------------------------------------------------------------------|
| 14      | OUt     | Venkovní teplota, pevná<br>hodnota, pokud venkovní<br>snímač není nainstalován                                                                 |
| 15*     | ourF    | Konfigurace bezdrátového<br>venkovního snímače<br>(instalovaný/bezdrátový/atd.,<br><i>viz také pokyny pro registraci na<br/>straně 6 – 8</i> ) |
| 16      | °C      | Zobrazená jednotka                                                                                                    |
| 17      | 00:00   | Jednotka času (AM/PM/24H)                                                                                                    |
| 18      | GriP    | Test ventilu a čerpadla                                                                                                    |
| 19      | PUMP    | Prodleva spuštění čerpadla po<br>uzavření směšovacího ventilu                                                                                  |
| 20      | ctrl    | Nucené řízení servoovladače                                                                                                    |
| 21      | PrH     | Program vyhřívání podlahy/<br>podlahové stěrky DIN 1264-4                                                                                      |
| 22      | dry     | Program sušení podlahy/<br>podlahové stěrky                                                                                                    |
| 23      | ALL     | Resetování továrních nastavení                                                                                                    |
|         |         | Stiskněte a podržte tlačítko <b>OK</b><br>asi 5 sekund.                                                                                        |
| 24      | End     | Opuštění nabídky nastavení<br>parametrů systému                                                                                                |

\*) Vyžaduje anténu A-155

\*\*) Vyžaduje čidlo zpětného vedení

- Pomocí tlačítek nebo + změňte nastavení parametru.
- Pomocí tlačítek < nebo > vyhledejte parametr 24 (End) – Opuštění nabídky nastavení parametrů systému.
- 6. Stiskněte tlačítko **OK** a opusťte nabídku nastavení parametrů systému.

9

### Provozní režim

Během normálního provozu je řídicí jednotka v režimu chodu.

V režimu chodu lze navolit různé provozní režimy, stejně jako nastavit aktuální čas a den a vybrat plán programu.

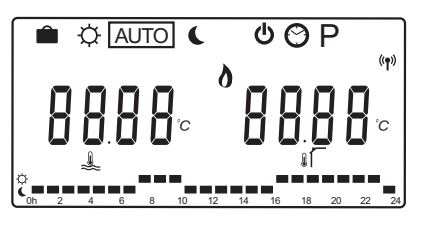

Pomocí tlačítek < nebo > změňte provozní režim. Pole zobrazuje, který režim byl navolen.

Provozní režimy a nastavení dostupné v režimu chodu jsou následující.

| Symbol      | Provozní režim                                                                                                    |
|-------------|----------------------------------------------------------------------------------------------------|
|             | režim Dovolená,                                                                                                    |
| ¢           | Režim Comfort                                                                                                    |
| Auto        | Automatický režim (výchozí)                                                                                                    |
|             | Nastavuje provozní režim podle                                                                                                    |
|             | nastavené programu plánu                                                                                                    |
| C           | Režim ECO                                                                                                    |
| Φ           | Režim Stop                                                                                                    |
| $\odot$     | Nastavení času a den                                                                                                    |
| Р           | Nabídka naplánovaných programů                                                                                                    |
| <b>0</b> ** | Režim topení/chlazení (dostupný pouze<br>v případě aktivace chlazení)                                                                                                    |
|             | Tento režim vyžaduje, aby některé<br>systémové parametry, 0 – typ instalace,<br>byly nastaveny na hodnotu <b>rEv</b> , to<br>je však skryté, pokud je bezdrátový<br>termostat zaregistrovaný v řídicí<br>jednotce, nebo pokud je systémový<br>parametr 11 nebo 12 nastaven na<br>hodnotu <b>HC</b> . |

#### oběhového čerpadla.

Pokud je oběhové čerpadlo připojeno k řídicí jednotce, bude během normálního provozu pracovat nepřetržitě (výchozí nastavení).

Chcete-li toto nastavení změnit, přejděte v řídicí jednotce k systémovému parametru **19 (PUMP)** – Prodleva spuštění čerpadla.

Další informace naleznete v části Nastavení systému.

Řídicí jednotka Move může přijímat signál požadavku na jednom z kabelových vstupů (vstup 1 nebo 2, parametr 11 nebo 12 je nastaven na hodnotu C\_b) z jiné řídicí jednotky v systému a zapínat/vypínat oběhové čerpadlo připojené k P1.

#### Křivka topení a chlazení

Křivky vytápění a chlazení na řídicí jednotce Uponor Smatrix Move jsou zobrazeny na obrázku níže. Obrázek znázorňuje vypočítanou vstupní teplotu pro každou křivku při různých venkovních teplotách. Řídicí jednotka využívá vybranou křivku k ovládání směšovacího ventilu, který upravuje vstupní teplotu v systému.

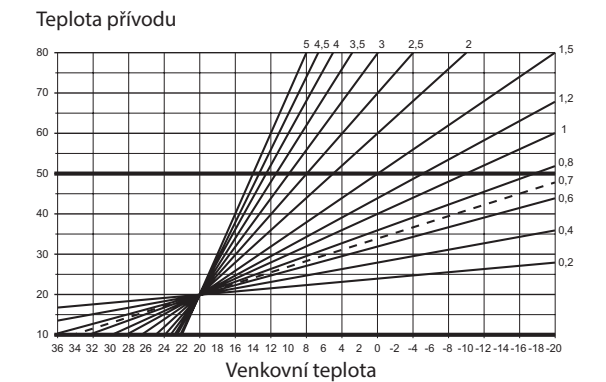

Volba křivky závisí na kombinaci různých faktorů, například způsobu izolování domu, zeměpisné umístění, typ systému topení/chlazení atd.

#### Příklad:

Nedostatečně izolovaný dům vyhřívaný ústředním radiátorovým topením vyžaduje vyšší hodnoty křivky, než stejný dům s podlahovým topením.

Křivky na obrázku jsou rovněž omezeny maximálními a minimálními parametry nastavenými v systému (na obrázku označeno tlustými čarami).

#### Změna křivky topení nebo chlazení:

- Stiskněte a podržte tlačítko **OK** na řídicí jednotce asi 10 sekund a vstupte do nabídky parametrů systému.
- V levém horním rohu displeje se zobrazí ikona nastavení a dále text Hot type, Cld type, nebo rEv type (v závislosti na stávajícím provozním režimu).
- Pomocí tlačítek < nebo > vyhledejte parametr 1
   (Cur) křivka topení, nebo 1 (Cur) křivka chlazení. Jsou označeny symbolem topení nebo chlazení.

Křivka topení: Výchozí: 0,7 Rozsah nastavení: 0,1 – 5, přírůstky 0,1 Křivka chlazení: Výchozí: 0,4

Rozsah nastavení: 0,1 – 5, přírůstky 0,1

- Pomocí tlačítek nebo + změňte nastavení parametru.
- Stiskněte tlačítko **OK** na řídicí jednotce a potvrďte změnu, pak se vraťte do nabídky nastavení parametrů systému.
- 6. V případě potřeby opakujte kroky 3 až 5 a změňte ostatní nastavení křivky.

#### Resetování továrních nastavení

Chcete-li provést resetování výchozího továrního nastavení, přejděte k parametru systému **23 (ALL)** – resetování továrních nastavení v řídicí jednotce.

Stiskněte a podržte tlačítko **OK** asi 5 sekund, dokud se řídicí jednotka nerestartuje.

Další informace naleznete v části Nastavení systému.

#### Integrace systému s jinými systémy (vyžaduje anténu A-155 a bezdrátový termostat)

Řídicí jednotka Uponor Smatrix Move může být integrována do jiného systému Uponor Smatrix Wave pro zlepšení schopností kompletního systému regulace klimatu. Současně integrace odstraňuje potřebu samostatného termostatu a venkovního čidla pro systém Move.

#### Sdílené informace

Informace týkající se stavu systému a referenční pokojové teploty se odesílají do řídicí jednotky Move, která nastaví odpovídající teplotu na vstupu.

Různé stavy a teploty systému, které lze předávat, jsou následující:

- Režim Comfort/ECO\*
- Režim topení/chlazení
- režim Dovolená\*
- Referenční pokojová teplota a nastavená hodnota
- · Venkovní teplota (je-li nainstalovaná v termostatu)
- Vzdálené čidlo (je-li nainstalováno v termostatu)
- Indikace, pokud relativní vlhkost překročí nastavené limity (vyžaduje digitální termostat T-168 nebo T-169 a interface I-167)
- \*) Prostřednictvím změny nastavené hodnoty pomocí hodnoty odstupu ECO z integrovaného systému. V řídicí jednotce Move se nezobrazuje žádná indikace nebo změna režimu.

Integrace se aktivuje v okamžiku, kdy je termostat registrován v obou řídicích jednotkách (Move a Wave).

Další informace o jednotkách Uponor Smatrix Wave naleznete v příslušné dokumentaci, v části věnované registraci termostatu v systému Wave.

## Technické údaje

| Obecné                                                                                      |                                                                                          |
|---------------------------------------------------------------------------------------------|------------------------------------------------------------------------------------------|
| IP                                                                                          | IP30 (IP: stupeň nepřístupnosti aktivních částí produktu a<br>stupeň vody)               |
| Maximální okolní relativní vlhkost                                                          | 85 % při 20 ℃                                                                            |
| Termostat (vyžaduje anténu A-155)                                                           |                                                                                          |
| CE označení                                                                                 |                                                                                          |
| ERP                                                                                         | IV                                                                                       |
| Nízkonapěťové testy                                                                         | EN 60730-1* a EN 60730-2-9***                                                            |
| Testy EMC (elektromagnetické kompatibility)                                                 | EN 60730-1 a EN 301-489-3                                                                |
| Testy ERM (elektromagnetické kompatibility a radiového spektra)                             | EN 300 220-3                                                                             |
| Napájecí jednotka (T-163, T-166 a T-168)                                                    | dvě alkalické baterie AAA, 1,5 V                                                         |
| Napájecí jednotka (T-169)                                                                   | 1 x CR2032 3V                                                                            |
| Napětí (T-163, T-166 a T-168)                                                               | 2,2 V až 3,6 V                                                                           |
| Napětí (T-169)                                                                              | 2,4 V až 3,6 V                                                                           |
| Provozní teplota                                                                            | 0 °C až +45 °C                                                                           |
| Skladovací teplota                                                                          | −10 °C až +65 °C                                                                         |
| Radiová frekvence                                                                           | 868,3 MHz                                                                                |
| Pracovní cyklus vysílače                                                                    | <1 %                                                                                     |
| Připojovací svorky (T-163, T-166 a T-168)                                                   | 0,5 mm² až 2,5 mm²                                                                       |
| Připojovací svorky (T-169)                                                                  | plný vodič 0,25 mm² až 0,75 mm², nebo ohebný 0,34 mm² až<br>0,5 mm² s ochrannými kroužky |
| Anténa                                                                                      |                                                                                          |
| Napájení                                                                                    | 5 V= ±10 % z řídicí jednotky                                                             |
| Maximální příkon                                                                            | 1 W                                                                                      |
| Radiová frekvence                                                                           | 868,3 MHz                                                                                |
| Pracovní cyklus vysílače                                                                    | 1%                                                                                       |
| Třída přijímače                                                                             | 2                                                                                        |
| Řídicí jednotka                                                                             |                                                                                          |
| CE označení                                                                                 |                                                                                          |
| ERP                                                                                         | VII (s termostatem) / III                                                                |
| Nízkonapěťové testy                                                                         | EN 60730-1* a EN 60730-2-1**                                                             |
| Testy EMC (elektromagnetické kompatibility)                                                 | EN 60730-1 a EN 301-489-3*                                                               |
| Testy ERM (elektromagnetické kompatibility a radiového spektra)                             | EN 300 220-3*                                                                            |
| Napájení                                                                                    | 230 V~ +10/-15 %, 50 Hz                                                                  |
| Provozní teplota                                                                            | 0 °C až +50 °C                                                                           |
| Skladovací teplota                                                                          | –20 °C až +70 °C                                                                         |
| Maximální příkon                                                                            | 75 W                                                                                     |
| Výstup čerpadla 1                                                                           | 230 V~ +10/-15 %, 250 V~, 5 A maximum (L, N, PE)                                         |
| Výstup vytápění                                                                             | 230 V~ +10/-15 %, 250 V~, 5 A maximum (L, N, PE)                                         |
| Výstup chlazení/čerpadla 2                                                                  | 230 V~ +10/-15 %, 250 V~, 5 A maximum (L, N, PE)                                         |
| Tříbodové řízení                                                                            | 2 TRIAKY => 75 W max.                                                                    |
| Výstup ventilu                                                                              | 230 V~ ±10 %,                                                                            |
| Připojovací svorky                                                                          | plný vodič až 4,0 mm² nebo ohebný 2,5 mm² s ochrannými<br>kroužky                        |
| <ul> <li>EN 60730-1 Automatické elektrické ovladače pro domácí a podobné použití</li> </ul> | Použitelné v celé Evropě                                                                 |
| – Cast I: Obecne pozadavky                                                                  |                                                                                          |

\*\*) EN 60730-2-1 Automatické elektrické ovladače pro domácí a podobné použití – Část 2-1: Zvláštní požadavky na elektrické ovladače pro elektrické domácí spotřebiče

\*\*\*) EN 60730-2-9 Automatické elektrické ovladače pro domácí a podobné použití – Část 2-9: Zvláštní požadavky na ovladače snímání teploty

Tímto prohlašujeme na naši vlastní zodpovědnost, že výrobky uváděně v tomto návodu splňují všechny nezbytné požadavky dle informací uvedených v brožuře s bezpečnostními pokyny.

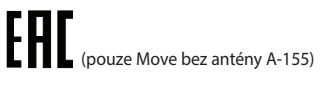

Prohlášení o shodě:

## STRUČNÝ PRŮVODCE

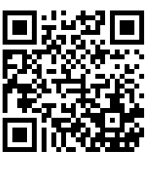

**Uponor, s.r.o.** www.uponor.cz

Společnost Uponor si vyhrazuje právo bez předchozího upozornění měnit specifikace použitých součástek v souladu se svou vnitřní politikou neustálého zlepšování a vývoje.

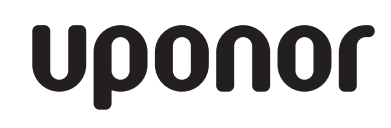